# 【簡易版】「IE モード設定ツール(代理店システム共通用)」実行手順

 AD1トップページより、「情報サイト」バナーまたは 「ADvance1(AD1)推奨ブラウザ変更」バナーをクリックし ます。

※「ADvance1(AD1)推奨ブラウザ変更」バナーをクリック した場合は③の手順に進みます。

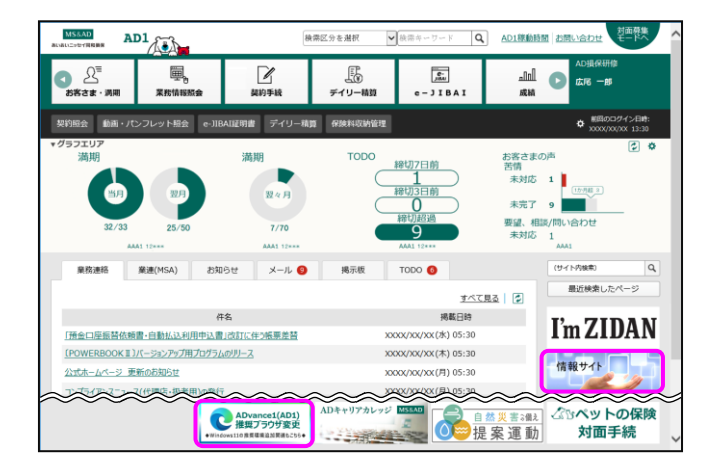

 信報サイトの「ADvance1(AD1)推奨ブラウザ変更」バ ナーをクリックします。

| 春 情報サイト                                                                                                    | ご見り描きまた用べ一                                               | 2 初回登録をお聞いします!<br>Myエージェント 登録方法                                              |                |
|----------------------------------------------------------------------------------------------------|----------------------------------------------------------|------------------------------------------------------------------------------|----------------|
| <ul> <li>トビックス (1)</li> <li>              福島県井を豊美とする地震により             ・             ペームの大面による          </li> <li>             ・             福島県沖地震により             は、             ション         </li> <li>             ・             福島県沖地震             により             オま         </li> <li>             ・             福島県沖地震             により             オま         </li> <li>             ・             ボンコークレーノル             ングは             ・             ズョン             ・             ・</li></ul> | <u>異く</u> +<br>を受けられた皆さまへ<br>災害により被害を受けられた皆さま・<br>れた皆さまへ | またがるクルマの保険<br>の たがるクルマの保険<br>の<br>ローンに の の の の の の の の の の の の の の の の の の の |                |
| 1000 1000 1000 1000 1000 1000 1000 100                                                                                                    |                                                          |                                                                              | <b>21</b> 9.92 |
| <b>1</b>                                                                                                    | 💏 nie                                                    | 秋立・第三分野     秋立・第三分野                                                          | <b>姜</b> 海上    |

③ [IEモード設定ツール(代理店システム共通)]の[ダウンロ ード]欄をクリックします。

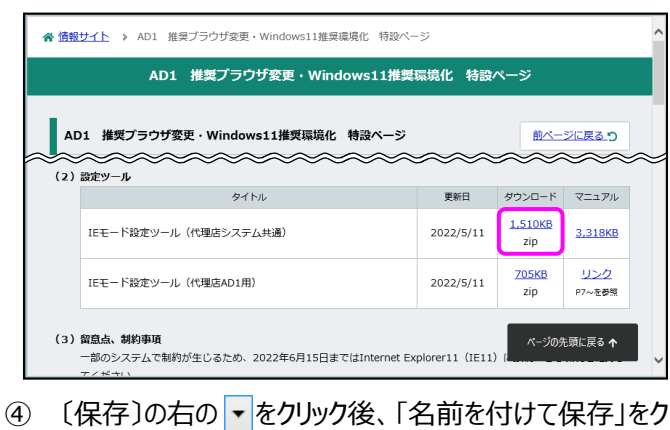

 ④ 〔保存〕の右の ▼をクリック後、「名前を付けて保存」をク リックし、デスクトップに保存します。

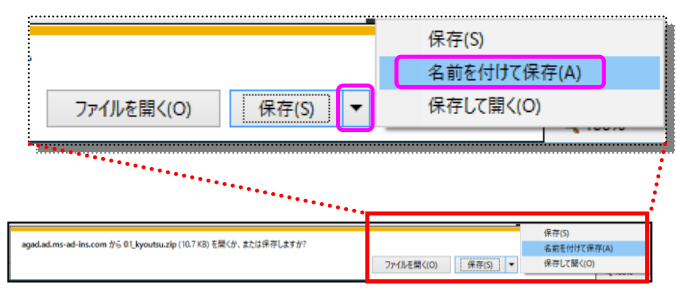

デスクトップに保存された「01\_kyoutsu.zip」を右クリックし、「すべて展開」をクリックします。

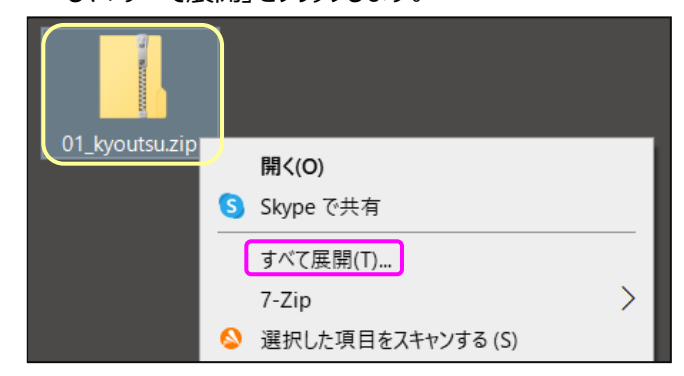

#### ⑥ 何も変更せずに、〔展開〕をクリックします。

- ★
   ▲ 正確 (ZIP 形式) フォルダーの展開
   展開先の選択とファイルの展開
   ファイルを下のフォルダーに展開する(E):

   C:¥Users¥XXXX¥Desktop¥01\_kyoutsu
   参照(B)...

   □完了時に展開されたファイルを表示する(出)
- ⑦ 展開された「01\_kyoutsu」フォルダを開き、
   「iemode\_setting\_tool.exe」をダブルクリックします。
   ※「Windows にたって DC が保護された」たいといった
  - ※「Windows によって PC が保護されました」と出てきた
     場合、<参考1>を参照ください。

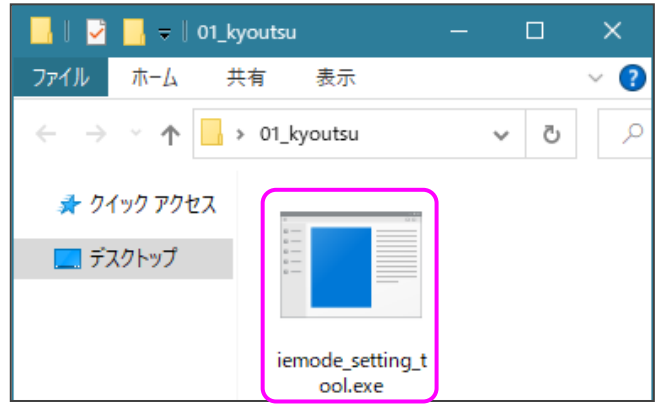

⑧ 下記画面が表示されたら、このツールの作業は完了です。

```
■ REF-FB定2-Lift理E2/374共創viaの
保険会社共通の設定は完了しました。
続いて、各保険会社の設定を実行ください。
```

※「設定が完了しませんでした。」と表示された場合は、 <参考3>を参照ください。

## 続いて、「IE モード設定ツール(代理店 AD1 用)」 を実行ください。

### <参考1>「Windows によって PC が保護されました」と表示した場合

「IE モード設定ツール(代理店システム共通).exe」をダブルクリックした後に下記画面が表示された場合は、

「詳細情報」をクリック後、〔実行〕をクリックするとツールを実行できます。

※発行元が「不明な発行元」となっておりますが、このツールを実行しても問題ありませんのでご安心ください。

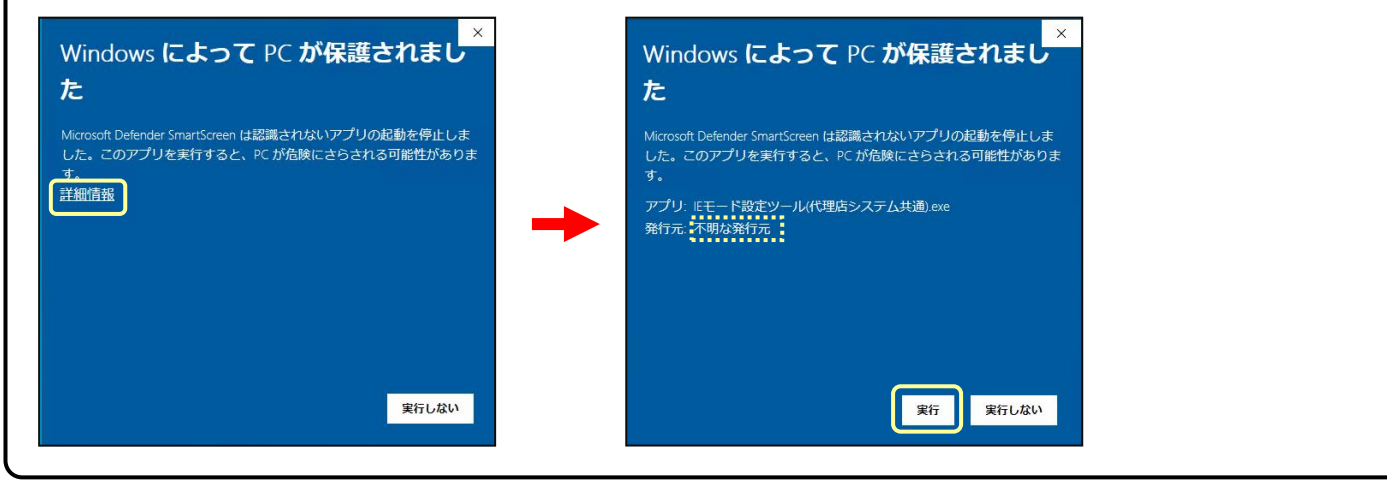

### <参考2>「ユーザーアカウント制御」画面が表示した場合

実行操作の途中で、「ユーザーアカウント制御」画面が表示した場合は、以下の操作を行います。 ※発行元が「不明」となっておりますが、このツールを実行しても問題ありませんのでご安心ください。

| ユーザーアカウント制御         ×           この不明な発行元からのアプリがデバイスに変更を加えることを許可しますか?           発行元:不明           発行元:不明           プァイルの入手先: このコンビューター上のハードドライブ           詳細を表示           はい         いいえ                          | 左記画面が表示された場合は、〔はい〕をクリックします。                                                                     |
|----------------------------------------------------------------------------------------------------|-------------------------------------------------------------------------------------------------|
| ユーザーアカウント制錬       ×         この不明な発行元からのアプリがデバイスに変更を加えることを許可しますか?         第行元:不明:         アイルの入手先: このコンビューター上のハード ドライブ         詳細を表示         続行するには、管理者のユーザー名とパスワードを入力してください。         パスワード         はい       いいえ | 【ユーザー名とパスワードを入力するように求められた場合】<br>左記画面が表示された場合、管理者権限ユーザーの「ユーザー名」と<br>「パスワード」を入力してから、〔はい〕をクリックします。 |

### <参考3>「設定が完了しませんでした。」とエラー表示された場合

結果コードの番号を確認ください。結果コードに従って、以下のご対応をお願いします。

(1) 結果コード(1, 2, 4, 7, 10) の場合は、追加の作業は不要です。

| 結果コード | 1, 2, 4, 7, 10                      |
|-------|-------------------------------------|
| 掘曲    | 設定処理は、完了                            |
| 佩安    | ※追加の作業はございません。お問い合わせをいただく必要はございません。 |

(2)結果コード(3,5,6,8,9 および不明)の場合は、追加の作業が必要です。

▶別冊「IEモード設定ツール(代理店システム共通)」マニュアルP10~18「代理店内のシステム担当者様の作業(ツ ールの結果で、設定が完了しなかった場合のみ実施します)」に記載された対応が必要となります。 代理店内のシステム担当者様にご相談ください。

▶設定ツールと同じ場所に「output\_2022050111308.txt」(数字は年月日時間)のような名前のファイルが作成されています。ツールの実行結果が記載されているため、代理店内のシステム担当者様にお渡しください。

| 結果コード | 3, 5, 6                                         |
|-------|-------------------------------------------------|
| 掘覀    | 3, 6:既存のサイトリストあり(①サイトリストマージが必要)                 |
| 佩安    | 5 : IE モード設定が必要(①サイトリストマージ、② I E モードの構成が必要)     |
| 动机大学  | 別冊「IEモード設定ツール(代理店システム共通)」マニュアルに記載のP20「個別作業」が必要と |
| 刘延力法  | なります。代理店内のシステム担当者様にご相談ください。                     |

| 結果コード | 8                                                |
|-------|--------------------------------------------------|
| 概要    | 設定ツールの実行権限が不足し、管理者ユーザーで実行いただく必要あり                |
| 计加卡注  | PC・Windows 管理者ユーザー権限で、再ログインいただき、設定ツールを実行することが必要な |
| 刘炬门运  | ため、代理店内のシステム担当者様にご相談ください。                        |

| 結果コード | 9                                                                        |  |
|-------|--------------------------------------------------------------------------|--|
| 概要    | "保険会社共通のサイトリスト"がインターネットより、参照・取得不可                                        |  |
|       | "保険会社共通のサイトリスト"情報を取得するために                                                |  |
|       | URL: https://inscloud.jp/sitelist/honban/autoDownload/sitelist.xml へのアクセ |  |
| 対処方法  | 法 スが必要ですが、アクセスできませんでした。                                                  |  |
|       | 代理店内インターネットアクセス(セキュリティ)機能の確認が必要となります。代理店内のシステム                           |  |
|       | 担当者様にご相談ください。                                                            |  |

# 【簡易版】「IE モード設定ツール(代理店 AD1 用)」実行手順

### ※「IE モード設定ツール(代理店システム共通)」が未実施の場合、先に実行ください。

 AD1トップページより、「情報サイト」バナーまたは 「ADvance1(AD1)推奨ブラウザ変更」バナーをクリックし ます。

※「ADvance1(AD1)推奨ブラウザ変更」バナーをクリック した場合は③の手順に進みます。

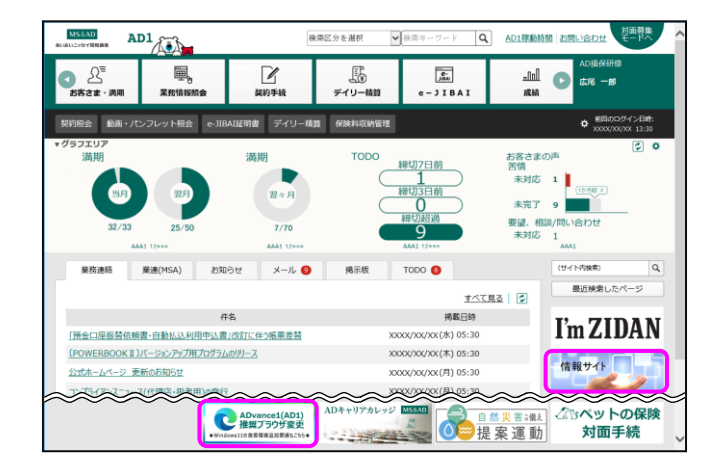

 信報サイトの「ADvance1(AD1)推奨ブラウザ変更」バ ナーをクリックします。

| <u>情報サイト</u>                                                                                                    | ご契約者さま専用へ                                                          | <ul> <li>         · 初日的時後お聞いします         ·         ·         ·</li></ul> |                 |
|----------------------------------------------------------------------------------------------------|--------------------------------------------------------------------|-------------------------------------------------------------------------|-----------------|
| <ul> <li>トビックス (1)</li> <li>              祖島県たち素顔をする助産によび             ・             ① 令和1948月11日からの大面によ             ・             福島県外地震により被害を受け      </li> <li>             新型コロナウイルス感染症         </li> </ul> | <u>量く</u> +<br>被害を受けられた皆さまへ<br>る災害により被害を受けられた皆さま<br>おれた皆さまへ<br>パージ |                                                                         |                 |
| 1 1 1 1 1 1 1 1 1 1 1 1 1 1 1 1 1 1 1                                                                                                    | <b>100</b> BBB                                                     |                                                                         | <b>211</b> 1.11 |
| 🖌 👘                                                                                                    | <b>新</b> 種                                                         |                                                                         | 🥰 #1            |

③ [IEモード設定ツール(代理店 AD1 用)]の[ダウンロード] 欄をクリックします。

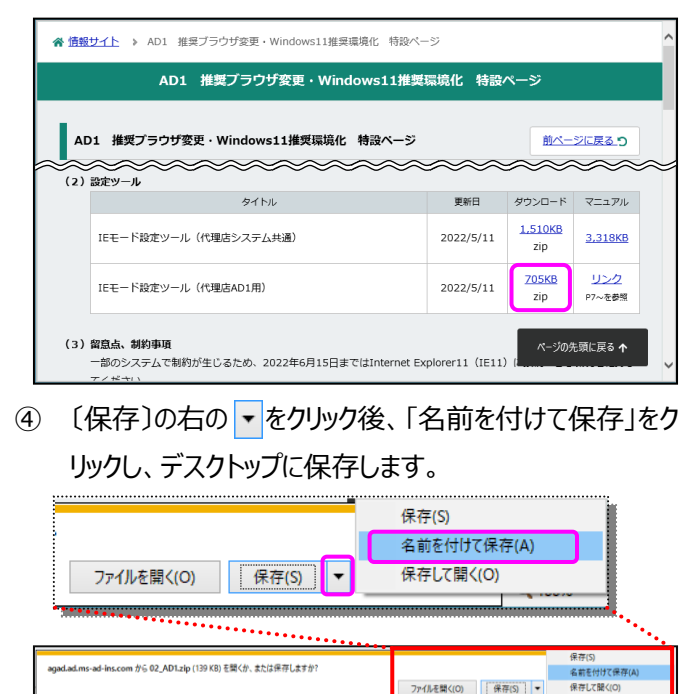

 デスクトップに保存された「02\_AD1.zip」を右クリックし、 「すべて展開」をクリックします。

| 02_AD1.zip | 開く(O)       |        |
|------------|-------------|--------|
|            | S Skype で共有 |        |
|            | すべて展開(T)    |        |
|            | 7 7:5       | $\sim$ |

⑥ 何も変更せずに、〔展開〕をクリックします。

|              |                                          | $\times$ |
|--------------|------------------------------------------|----------|
| $\leftarrow$ | 『 圧縮 (ZIP 形式) フォルダーの展開                   |          |
|              | 展開先の選択とファイルの展開                           |          |
|              | ファイルを下のフォルダーに展開する(F):                    |          |
|              | C:¥Users¥ict_system¥Desktop¥02_AD1 参照(R) |          |
|              | □ 完了時に展開されたファイルを表示する(H)                  |          |
|              | 展開(E) キャンセル                              | ,        |

⑦ 展開された「02\_AD1」フォルダを開き、

「iemode\_setting\_tool(for\_AD1).exe」をダブルク リックします。

| 🛃 📑 =   02_                             | AD1                             |    |   |
|-----------------------------------------|---------------------------------|----|---|
| ファイル ホーム                                | 共有 表示                           |    |   |
| $\leftarrow \rightarrow \cdot \uparrow$ | > 02_AD1 ~                      | Ō  | Q |
| 🖈 クイック アクセス                             | 名前 ^                            |    |   |
| 📃 デスクトップ                                | iemode_setting_tool(for_AD1).ee | xe |   |

※エラーが表示された場合は <参考 2 > を参照ください。

⑧ 〔Microsoft Edge〕をクリック後、設定する接続方法
 ・ショートカットの作成有無を選択し、〔実行〕をクリックします。

| IEモード設定ツール (AD) ver1.1                                               | × |
|----------------------------------------------------------------------|---|
| ①設定するブラウザのボタンを押してください。<br>Microsoft Edge IE11                        |   |
| ②設定する接続方法を選択してください。                                                  |   |
| ☑ AD認証 □ 日立共同GW                                                      |   |
| □NTT共同GW □富士通(FENICS)共同GW                                            |   |
| ③ショートカットの作成有無を選択してください。<br>□「お気に入り」に登録する<br>☑ショートカットアイコンをデスクトップに作成する |   |
| 実行 終了 設定を戻す                                                          |   |

#### ⑨ 〔はい〕をクリックします。

| IEモード設定ツール (AD) ver1.1                                                | × |
|-----------------------------------------------------------------------|---|
| ① 設定するブラウザのボタンを押してください。<br>Microsoft Edge IE11                        |   |
| ② IEモード設定ツール(AD) ver1.1 ×<br>i ツール実行のため、Microsoft Edgeを終了します。よろしいですか? |   |
| C はい(Y) いいえ(N)<br>✓ショートカットアイコンをデスクトップに作成する                            |   |
| 実行 終了 <u>設定を戻す</u>                                                    |   |

# 10 「設定作業が完了しました。」とメッセージが表示されるので、〔OK〕をクリックします。

| IEモード設定ツール (AD) ver1.1                                                                                                    |                        | $\times$ |
|----------------------------------------------------------------------------------------------------|------------------------|----------|
| ①設定するブラウザのボタンを押してください。                                                                                                    |                        |          |
| Microsoft Edge                                                                                                    | IE11                   |          |
| IEモード設定ツール(AD) ver1.1                                                                                                    | >                      | <        |
| <ul> <li>設定作業が完了しました。<br/>対象ブラウザ : Microsoft Edge<br/>対象接続方法 : AD認証<br/>作成有無 : ショートカットアイコ<br/>設定した内容を有効にするため、パッ</li> </ul> | ンの作成<br>リコンを再起動してください。 |          |
| ③う<br>ロ<br>ビショートカットアイコンをテスクトップに作成                                                                                          | ок                     |          |
| 実行 終了                                                                                                    | 設定を戻す                  |          |

① 最後に PC を再起動し、設定を完了させます。

<参考1>「お気に入り」「ショートカットアイコン」の作成について

「IE モード設定ツール(AD)」画面で「「お気に入り」に登録する」または「ショートカットアイコンをデスクトップに作成する」を 選択した状態でツールを実行し設定作業が完了すると、Microsoft Edge(IE モード)で AD1 を利用するための 「お気に入り」「ショートカットアイコン」が設定されます。

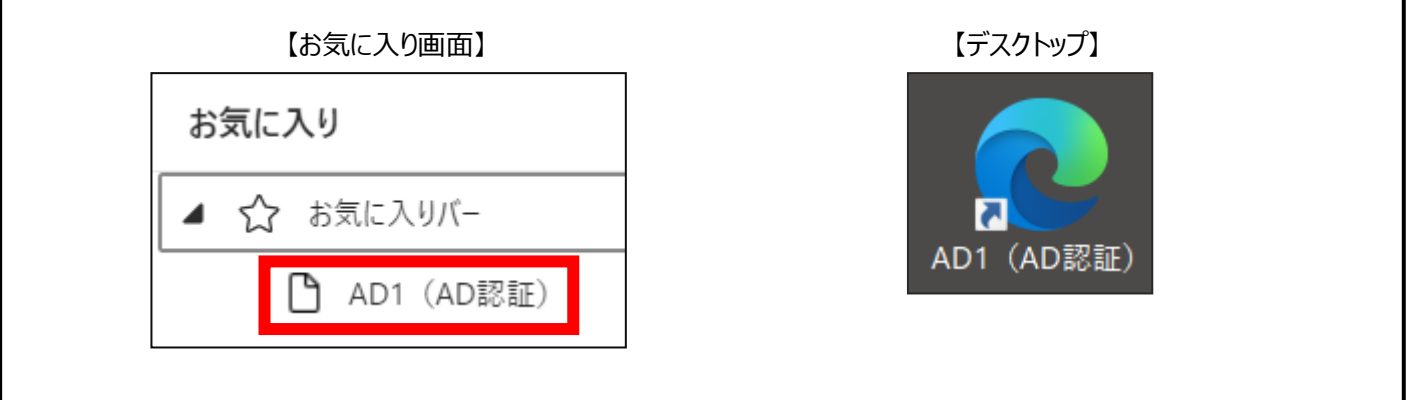

<参考2>AD1 用設定ツール実行時、エラーメッセージが表示された場合 ツールを実行しエラーになった場合は、以下のいずれかのメッセージが表示されます。 エラーメッセージごとの対処方法を確認のうえ、対応します。

(1)「設定ファイルがありません。」と表示された場合

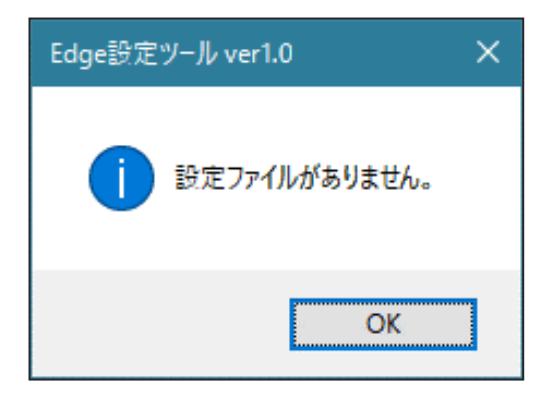

### 「Edge 設定ツール」画面

① ツールを再ダウンロードのうえ、再度実行します。

(2)「(エラーコード:〇)設定に失敗しました。」と表示された場合

| Edge設定ツール ver1.0 ×   | 「Edge 設定ツール」画面                  |
|----------------------|---------------------------------|
|                      | エラーコード(上記〇)が1~3の場合              |
| (エラーコード:1)設定に失敗しました。 | ① ツールを再ダウンロードのうえ、再度実行します。       |
| ОК                   | エラーコード(上記〇)が4~10の場合             |
|                      | ② 個別調査が必要な可能性があるため、あいおいニッセイ同    |
|                      | 和損保へ照会します。                      |
|                      | エラーコード(上記 XX)が 11 の場合           |
|                      | ③ シャットダウン(電源を切る)し、PC を起動後、再度ツール |
|                      | を実行します。                         |
|                      |                                 |